All Tech Notes, Tech Alerts and KBCD documents and software are provided "as is" without warranty of any kind. See the Terms of Use for more information.

Topic#: 002836 Created: January 2014

### Introduction

This Tech Note demonstrates the syntax used for the Recipe Object creation/release in a .NET FrameWork environment.

The key is to register the COM object and also specify where the Recipe Automation Server is running. In this scenario, object containing script for accessing InBatch Recipe Data is hosted on a remote platform and the InBatch Server is running on a separate node.

Other functionality of reading/writing to InBatch Recipe Database is documented in InBatch COM Guide, Chapter 5.

# **Application Versions**

- InBatch 9.x & 10.x
- Wonderware Application Server 2012 R2 (for prior versions, you have to manually built the object)

## Prerequisites

- InBatch Development Client software installed on a remote computer.
- A Platform deployed to the InBatch Development Client node where the Object is hosted to access InBatch Recipe Data.

### Procedure

- 1. From the Archestra IDE menu, click Galaxy\Import\Script Function Library and import the RecipeEdit.exe file. Browse to C:\Program files(x86)\Wonderware\inBatch\Bin on the InBatch Server Node.
- 2. Download and import the **\$InBatchRecipeDBAccess2** template aaPkg file to the IDE. Create an instance of this object and host it to the Platform\AppEngine\Area that is running on remote node where Batch Development Client Software is installed. Set DCOM configuration settings pointing to InBatch Server Node per InBatch COM users guide, Chapter 5.

**Note:** It is important to note that if you are using 64 bit operating system on remote node, in this case you have to launch DCOMCnfg console using following command, that way you are setting for 32 bit. C:\Windows\SysWOW64>mmc comexp.msc /32

- 3. Double-click the \$InBatchRecipeDBAccess2 object in the IDE.
- 4. Click the **Scripts** tab in the Object editor and set **me.BatchServerHostName** to the name of the Batch Server. In Figure 1 (below) it is "SMInBatch10".

The entire script example follows Figure 1.

- 5. Deploy the newly-created instance object and set the trigger attribute (me.Trigger) in ObjectViewer for this object.
- 6. Review the messages in the Archestra Logger for successful connectivity, query of recipes and release of the recipe object.

The following shows the screen snapshots of the template object editor, text in the script body and Archestra Logger Messages. Additionally, the note following Figure 2 (below) describes setting the InBatch Server Host Name accordingly in a batch redundancy environment.

| 🔀 ArchestrA IDE                                                                |                                                 |                                 |
|--------------------------------------------------------------------------------|-------------------------------------------------|---------------------------------|
| <u>G</u> alaxy <u>E</u> dit <u>V</u> iew <u>O</u> bject InBatch <u>W</u> indov | v <u>H</u> elp                                  |                                 |
|                                                                                | 🗊 🛛 🗙 😫 🔮 😻 🚟 🛯 🧐 🕲 🥸 🎯 🕲 🖉                     |                                 |
| SInBatchRecipeDBAccess2                                                        |                                                 | 🖬 ? 🖶 🗙                         |
| Field Attributes Object Information Scripts                                    | UDAs Extensions Graphics                        |                                 |
| te T                                                                           | Script name: QueryRecipes                       | Configure execution order       |
| Scripts:                                                                       |                                                 | Ъ                               |
| Name ▼ St On Ex Of Sh     OueryRecipes x                                       | Declarations:                                   | ß                               |
| Gra                                                                            | DIM ORECIPEDE AS RecipeEditLib.IRecipe;         |                                 |
|                                                                                | DIM oClassType AS System. Type;                 | Queryrectossocie                |
| Toolb                                                                          | DIM iConnected AS Integer;<br>DIM i AS Integer: |                                 |
| <u>×</u>                                                                       | E Scripts:                                      | Execution type: Execute         |
| Solution                                                                       | C Basirs :                                      |                                 |
|                                                                                | Expression: me.Trigger                          | B                               |
| →                                                                              | Trigger type: OnTrue                            | 💽 🔽 Quality changes 🔓           |
| Depla                                                                          | Trigger period: 00:00:00.0000000 🗗              | Runs asynchronously             |
|                                                                                | Deadband: 0.0                                   | Timeout limit: 60000 ms 🗗       |
|                                                                                | THistorize script state                         | Report alarm on execution error |
| Deg                                                                            |                                                 | Priority:                       |
| ivatio                                                                         |                                                 | <b>1</b> ∞ <b>1</b> ₩           |
|                                                                                | 'script globals                                 | 4                               |
|                                                                                |                                                 | =                               |

file:///C|/inetpub/wwwroot/t002836/t002836.htm[1/20/2014 3:23:20 PM]

| Inherited scripts:<br>Name St On Ex Of Sh | <pre>Sing Recipe Automation Berver (Object Hosted to Rechote Rode)<br/>me.BatchServerHostName = "SHInBatch10";<br/>iConnected = 0;<br/>'<br/>'Recipe Automation Server - any host<br/>'</pre> |   |
|-------------------------------------------|----------------------------------------------------------------------------------------------------|---|
|                                           | Line: 1 Col: 1                                                                                                    |   |
| Seady                                     | DefaultUser inBatchDemoGalaxy on SM                                                                                                    | • |

FIGURE 1 - ENSURE THAT THE SCRIPT RUNS ASYNCHRONOUSLY

Text in script body (if you using prior version of System Platform 2012 R2, copy the following text and paste it to your object, declare variables in declaration section as shown in Figure 1.

```
'script globals
me.Trigger = false;
me.BatchServerHostName = "<YourInBatchServerNodeName>";
iConnected = 0;
i = 1;
. _ _ _ _ _ _ _
       _____
'Recipe Automation Server - any host
LogMessage("***Recipe Automation Server***" + " [" + me.BatchServerHostName + "]");
oClassType = System.Type.GetTypeFromProgID("Wonderware.RecipeEdit.wwRecipe", me.BatchServerHostName); oRecipeDB =
System.Activator.CreateInstance(oClassType);
'Object creation test
IF ORECIPEDB == NULL THEN
LogMessage("oRecipeDB create failed");
ENDIF;
'Get list of recipes ids
aRecipes = oRecipeDB.GetRecipes;
'Connection test
IF aRecipes == NULL
THEN iConnected = 0;
LogMessage("oRecipeDB connection state: Not Connected " + iConnected);
```

# Archestra Logger Messages

| <u>File A</u>                      | <u>Eile Action View H</u> elp |            |            |           |          |               |                                                                                       |  |
|------------------------------------|-------------------------------|------------|------------|-----------|----------|---------------|---------------------------------------------------------------------------------------|--|
| 🗢 🔿 📶 🔯 🔢 🖬 🦹 🕈 🗰 🖗 🏹 🖶 🖨 🗅        |                               |            |            |           |          |               |                                                                                       |  |
| Start Time: 12/31/1900 11:59:59 PM |                               |            |            |           |          |               |                                                                                       |  |
| No:                                | Date                          | Time       | Process ID | Thread ID | Log Flag | Component     | Message                                                                               |  |
| 176180                             | 12/9/2013                     | 3:33:43 PM | 4800       | 4776      | Info     | ScriptRuntime | InBatchRecipeDBAccess2_002.QueryRecipes: ***Recipe Automation Server*** [SMInBatch10] |  |
| 176181                             | 12/9/2013                     | 3:33:44 PM | 4800       | 4776      | Info     | ScriptRuntime | InBatchRecipeDBAccess2_002.QueryRecipes: oRecipeDB connection state: Connected 1      |  |
| 176182                             | 12/9/2013                     | 3:33:44 PM | 4800       | 4776      | Info     | ScriptRuntime | InBatchRecipeDBAccess2_002.QueryRecipes: Recipe[1]; CB1000 Hold                       |  |
| 176183                             | 12/9/2013                     | 3:33:44 PM | 4800       | 4776      | Info     | ScriptRuntime | InBatchRecipeDBAccess2_002.QueryRecipes: Recipe[2]: CB1000 Mix                        |  |
| 176184                             | 12/9/2013                     | 3:33:44 PM | 4800       | 4776      | Info     | ScriptRuntime | InBatchRecipeDBAccess2_002.QueryRecipes: ***Recipe Automation Server*** release       |  |
|                                    |                               |            |            |           |          |               |                                                                                       |  |
|                                    |                               |            |            |           |          |               |                                                                                       |  |
|                                    |                               |            |            |           |          |               |                                                                                       |  |

#### FIGURE 2: ARCHESTRA LOGGER MESSAGES

**Note:** If you using InBatch Redundancy, you can set the attribute me.BatchServerHostName accordingly by monitoring the status of a Boolean Tag IBSERV\_RED\_MASTER. This tag is provided by InBatch Server Application.

The value of IBSERV\_RED\_MASTER is **True** on the Master Node and **False** on the Backup Node. You can configure two instances of **DDESuiteLink** objects and configure them as shown below and deploy these two instances to the node where the Platform is deployed, and where the InBatch Client Software is installed.

If you monitor the value **DDESuiteLink1.IB\_TAGS.IBSERV\_RED\_MASTER** and **DDESuiteLink2.IB\_TAGS.IBSERV\_RED\_MASTER** in ObjectViewer, you will see the values as **True** and **False**. You can use these two attributes in the same script as shown above in script body or in the template object and set the Batchserver HOSTNAME accordingly to point to InBatch Master node.

This scenario is included here to monitor the InBatch Redundancy Status and was not tested for this Tech Note.

|               | ServerName | TopicName | Item              | NodeName      |
|---------------|------------|-----------|-------------------|---------------|
| DDESuiteLink1 | IBSERV     | IB_TAGS   | IBSERV_RED_MASTER | InBatchMaster |

#### file:///C|/inetpub/wwwroot/t002836/t002836.htm[1/20/2014 3:23:20 PM]

DDESuiteLink2 IBSERV IB\_TAGS IBSERV\_RED\_MASTER InBatchBackup

#### S. Mariyala, M. Mummert

Tech Notes are published occasionally by Wonderware Technical Support. Publisher: Invensys Systems, Inc., 26561 Rancho Parkway South, Lake Forest, CA 92630. There is also technical information on our software products at Wonderware Technical Support.

For technical support questions, send an e-mail to wwsupport@invensys.com.

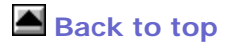

© 2014 Invensys Systems, Inc. All rights reserved. No part of the material protected by this copyright may be reproduced or utilized in any form or by any means, electronic or mechanical, including photocopying, recording, broadcasting, or by any information storage and retrieval system, without permission in writing from Invensys Systems, Inc. Terms of Use.